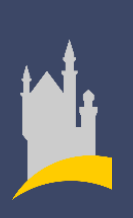

Schulungsunterlagen: Feratel-Meldeclient, Gästekarte (Füssen Card) Füssen Tourismus Marketing

# Inhalt

| 1.   | Überblick                                                | . 1 |
|------|----------------------------------------------------------|-----|
| 1.1. | Neuer Feratel-Meldeclient                                | 1   |
| 1.2. | Vordruck und Meldeschein                                 | 2   |
| 1.3. | Neue Gästekarte aus Papier (Füssen Card)                 | 4   |
| 2.   | Meldepflicht für Gastgeber nach Bundesmeldegesetz        | . 4 |
| 3.   | Überblick Meldeprozess                                   | . 5 |
| 3.1. | Ablauf Gastmeldung nur mit Feratel-Meldeclient           | 5   |
| 3.2. | Ablauf Gastmeldung mit Hotelsystem bzw. PMS              | 5   |
| 3.3. | Gesamtübersicht Ablaufmöglichkeiten Meldeprozess         | 6   |
| 4.   | Benutzung des Feratel-Meldeclients                       | . 7 |
| 5.   | Schnittstellen Hotelsysteme bzw. PMS                     | . 8 |
| 6.   | Handling, Akzeptanz, Leistungen Gästekarte (Füssen Card) | . 9 |
| 7.   | Druckeinstellungen, Druckmöglichkeiten                   | 10  |
| 8.   | Kurbeitragsregelungen seit 01.12.2022                    | 13  |
| 9.   | Ansprechpartner                                          | 14  |

# 1. Überblick

Füssen Tourismus und Marketing, Anstalt des öffentlichen Rechts der Stadt Füssen (FTM) unterstützt Gastgeber hinsichtlich ihrer Erfüllungspflicht aus dem Bundesmeldegesetz (BMG) indem sie das technische System zur Erfassung und elektronischen Übermittlung der Meldedaten bereitstellt.

Das Anliegen von FTM ist stets, diesen obligatorischen Prozess für Gastgeber möglichst effektiv und einfach zu gestalten. Weil der bisher eingesetzte Meldeclient (cardXissue) nicht mehr den aktuellen technischen und systemischen Standards entspricht, wird eine Umstellung auf ein neues, verbessertes System vorgenommen. Daraus ergeben sich Veränderungen bei einzelnen Abschnitten des Meldeprozesses sowie der Ausgabe und Handhabung der Gästekarte (Füssen Card).

Auf den folgenden Seiten werden alle Änderungen und Prozesse erläutert, sodass Gastgeber sie in ihren Betriebsablauf integrieren können.

### **1.1. Neuer Feratel-Meldeclient**

Ein neuer Meldeclient der Firma Feratel ersetzt den alten, bisherigen Meldeclient. Er erleichtert die Erfassung der Meldedaten und erhöht den Meldekomfort bei den Gastgebern. Das System integriert sich nahtlos in den bestehenden Feratel-Webclient, den viele bereits kennen. Um ihn zu nutzen, benötigen Gastgeber die Zugangsdaten zum Feratel-Meldeclient. Der neue Feratel-Meldeclient zeichnet sich durch folgende Vorteile aus:

- Keine umständliche Installation auf dem Computer
- Keine Softwareupdates mehr notwendig
- Gästemeldung von jedem internetfähigem Gerät aus möglich (z.B. PC, Tablet sofern Druckmöglichkeit gegeben ist)
- zeitgemäße und intuitive Benutzeroberfläche

| Construction WebCilie<br>Constructions<br>Constructions<br>Construc | None transmittérie         Solution         Descrite         Descrite <thdescrite< th="">         Descrite         <thdescrite< th=""></thdescrite<></thdescrite<> | Avreder / Spacher<br>Avreder / Spacher<br>M2 / Spacher<br>Gebundsg / Abar<br>Gebundsg / Abar<br>Gebundsg / Abar                                                                                             |
|----------------------------------------------------------------------------------------------------|----------------------------------------------------------------------------------------------------|----------------------------------------------------------------------------------------------------|
| C Envektorte Einstellungs<br>Macine Advessen                                                                                                    | > Mond to:         30         1         2         3         4         5         6           • Gast2 mit gleichem Wohnsitz         Maximum         // Gast2         Gast2 mit gleichem Wohnsitz           Nachame # / Komme         // Gast2         Gast2 mit gleichem Wohnsitz           Readouting / Alzer         00.000/W (0)         Emethy =                                                                                                    | An address ladem   X     Lademan Spinlare Roder   X     Lademan     Annabers Roder   X     Lademan     Annabers Roder   X     Lademan     Annabers Roder   X     Lademan     Annabers Roder   X     Lademan |
| ľ                                                                                                    | <ul> <li>Sterio Deshi</li> <li>Social brandigen</li> <li>Societani</li> <li>Ander urgen spechem und fax.</li> <li>Ander</li> </ul>                                                                                                    | ✓ an Gast Anterium genoteen to<br>Abgebandertrag: → 0<br>Inryen speckerm und Schleiden<br>(2) Anderungen speckerm und Schleiden                                                                             |
|                                                                                                    | •                                                                                                    |                                                                                                    |

### **1.2. Vordruck und Meldeschein**

Im Zuge der verpflichtenden elektronischen Meldung fällt der bisherige vorgefertigte Papier-Meldeschein weg. Stattdessen wird der Meldeschein zusammen mit der Gästekarte (Füssen Card) auf einem Papier-Vordruck beim Gastgeber ausgedruckt. Die Gästekarte muss nicht mehr separat pro Gast freigeschaltet werden. Den Vordruck erhalten Gastgeber kostenlos von FTM. Für den Druck eignet sich jeder handelsübliche A4-Drucker (schwarz-weiß). Es wird lediglich die Vorderseite des Vordrucks bedruckt.

|                                                                                                    | For hotels a                                                                       | and lodgings only:                                       |                                                                                                    |                                                                                                    | POSSEN                    |                              |
|----------------------------------------------------------------------------------------------------|------------------------------------------------------------------------------------|----------------------------------------------------------|----------------------------------------------------------------------------------------------------|----------------------------------------------------------------------------------------------------|---------------------------|------------------------------|
| Bei ausländischen Gästen<br>Sofern 2. bejaht wird, sind                                                                                                    | vom Beherbergungsbetriet<br>die Abweichungen im Melde                              | b auszufüllen!<br>eschein kenntlich z                    | u machen.                                                                                                    |                                                                                                    |                           | 1                            |
| 1. Identitätsdokument w                                                                                                    | urde vorgelegt:                                                                    | 🗌 ja 🔲 nein                                              |                                                                                                    |                                                                                                    |                           | Kaj                          |
| 2. Angaben weichen vom                                                                                                    | Identitätsdokument ab:                                                             | □ja □nein                                                |                                                                                                    |                                                                                                    |                           |                              |
| 3. Seriennummer des gül                                                                                                    | tigen Identitätsdokuments                                                          |                                                          |                                                                                                    |                                                                                                    |                           |                              |
| Aufbewahrungspflicht für<br>Die Aufbewahrungsdauer<br>aufbewahrt werden (ab Ar                                                                                                    | Meldeschein:<br>ergibt sich aus § 30 Abs. 4 Bu<br>rreisetag des Gastes).           | lundesmeldegesetz.                                       | . Der ausgefüllte Meldesc                                                                                                    | hein muss ein Jahr lang                                                                                    |                           |                              |
| Der ausgefüllte Meldesche<br>Einzelfällen ausgehändigt                                                                                                    | in muss zur Kontrolle berech<br>werden. Unbefugte Persone                          | htigten Institutione<br>en dürfen keinen Zu              | en auf Verlangen vorgeleg<br>Igang zum ausgefüllten N                                                                                                    | t und in begründeten<br>Aeldeschein haben.                                                                 |                           |                              |
|                                                                                                    |                                                                                    |                                                          |                                                                                                    |                                                                                                    |                           |                              |
|                                                                                                    |                                                                                    |                                                          |                                                                                                    |                                                                                                    |                           |                              |
|                                                                                                    |                                                                                    |                                                          |                                                                                                    |                                                                                                    |                           |                              |
|                                                                                                    |                                                                                    |                                                          |                                                                                                    |                                                                                                    |                           |                              |
| Authewshrungsemnfehlu                                                                                                    | ng für Abschnitt mit freiwil                                                       | Iligen Angeben:                                          |                                                                                                    |                                                                                                    |                           |                              |
| Die Aufbewahrungsdauer<br>aemäß §195 BGB                                                                                                    | ergibt sich aus Art. 17 Abs. 3                                                     | 3 DSGVO, maximal j                                       | iedoch drei Jahre (ab Anre                                                                                                    | isetag des Gastes)                                                                                         |                           |                              |
| genus sissibut.                                                                                                    |                                                                                    |                                                          |                                                                                                    |                                                                                                    |                           |                              |
|                                                                                                    |                                                                                    |                                                          |                                                                                                    |                                                                                                    |                           |                              |
|                                                                                                    |                                                                                    |                                                          |                                                                                                    |                                                                                                    |                           |                              |
|                                                                                                    |                                                                                    |                                                          |                                                                                                    |                                                                                                    |                           |                              |
|                                                                                                    |                                                                                    |                                                          |                                                                                                    |                                                                                                    |                           |                              |
|                                                                                                    |                                                                                    |                                                          |                                                                                                    |                                                                                                    |                           |                              |
| Füssen<br>bietet                                                                                                    |                                                                                    |                                                          |                                                                                                    |                                                                                                    |                           |                              |
| Füssen<br>I bietet<br>Füssen                                                                                                    | FÜSS                                                                               | EN                                                       |                                                                                                    | FÜSSEN                                                                                                    |                           |                              |
| Füssen<br>bietet<br>Füssen<br>I offers                                                                                                    | FÜSS<br>CAP                                                                        | EN<br>RD                                                 |                                                                                                    | FÜSSEN<br>CARD                                                                                             |                           |                              |
| Füssen<br>bietet<br>Füssen<br>loffers<br>rolsen regionalen<br>(aligikamobil)<br>Gaue Tuket (r. 8                                                                                                    | FÜSS<br>CAR<br>Ihre Gäste                                                          | EN<br>RD<br>karte                                        |                                                                                                    | FÜSSEN<br>EARD<br>Ihre Gästekarte                                                                          |                           | ion                          |
| Füssen<br>bietet<br>Füssen<br>d offers<br>niesen regionalen<br>(aligamobil)<br>fighe Tidets (a. B.<br>ss Neuschwansten,<br>ss Neuschwansten,                                                                                                    | FÜSS<br>CAP<br>Ihre Gästet<br>Your Guest                                           | EN<br>RD<br>karte<br>tcord                               | ASSER                                                                                                    | FÜSSEN<br>CARD<br>Ihre Gästekarte<br>Your Guestcard                                                        | Posten<br>Posten          | ion                          |
| Füssen<br>bietet<br>Füssen<br>Joffers<br>(aligaumobil)<br>Bigte Tietes (z. B.<br>ss Nusekwanstein,<br>ss Nuserschwanstein,<br>ss Nuserschwanstein,                                                                                                    | FÜSS<br>CAR<br>Ihre Gästel<br>Your Guest                                           | EN<br>RD<br>karte<br>tcord                               | PSERN                                                                                                    | FÜSSEN<br>EARD<br>Ihre Gästekarte<br>Your Guestcard                                                        | PUSSEN                    | ion<br><sup>In-Platz 1</sup> |
| Füssen<br>bietet<br>Füssen<br>foffers<br>nlosen regionalen<br>(/aligaumobil)<br>Bigte Tiekts (z. B.<br>Bis Ruschwanzein,<br>Bis Ruschwanzein,<br>Sis Hoherschwanzei,<br>Derglahn)<br>occi public transport<br>tumobil)                                                                                                    | FÜSS<br>CAP<br>Ihre Gäste<br>Your Guest                                            | EN<br>RD<br>karte<br>tcord                               | A CONTRACTOR OF CONTRACTOR OF | EÜSSEN<br>EARD<br>Ihre Gästekarte<br>Your Guestcard                                                        | Pussen                    | ion<br>In-Platz 1<br>O       |
| Füssen<br>bietet<br>Füssen<br>doffers<br>nlosen regionalen<br>(aligaamooli)<br>öpge Tietet k. B.<br>sis Neuserkwanstein,<br>sis Neberschwanstein,<br>sis Neberschwanstein,<br>sis Neberschwanstein,<br>sis Neberschwanstein<br>mochaller tensport<br>Immobil)<br>rtieket price (e.g.<br>chwanstein (Caste,<br>mechwangau Caste,                                                                                                    | FÜSS<br>CAP<br>Ihre Gäste<br>Your Guest                                            | EN<br>RD<br>karte<br>tcord                               | ASSEN                                                                                                    | FÜSSEN<br>CARD<br>Ihre Gästekarte<br>Your Guestcard<br>EÜSSEN                                              | Pasen                     | ion<br><sup>In-Platz 1</sup> |
| Füssen<br>bietet<br>Füssen<br>d'offers<br>hosen regionalen<br>(aligdaumobil)<br>bigte Ticket g.B.<br>sis Neuschwanstein<br>sis Neuschwanstein<br>sis Neuschwanstein<br>sis Neuschwanstein<br>sis Neuschwanstein<br>sis Neuschwanstein<br>sis Neuschwanstein<br>sis Neuschwanstein<br>tricket price (e.g.<br>chwamstein Castle,<br>nechwamstein Castle,<br>beig mountain lift)                                                                                                    | FÜSS<br>CAP<br>Ihre Gäste<br>Your Guess                                            | EN<br>RD<br>karte<br>tcord                               | SSEN                                                                                                    | FÜSSEN<br>CARD<br>Ihre Gästekarte<br>Your Guesteard<br>FÜSSEN<br>CARD                                      | Passes<br>Construction    | ion<br>In-Platz 1<br>O       |
| Füssen<br>bietet<br>Füssen<br>loffers<br>nlosen regionalen<br>(Jalgaumobil)<br>Bigte Tickets (z. 8.<br>sos Houschwanztein,<br>sos Houschwanztein,<br>sos Houschwanztein,<br>sos Houschwanztein,<br>sos Houschwanztein,<br>sos Houschwanztein,<br>so Houschwanztein,<br>so Houschwanz | FÜSS<br>CAP<br>Ihre Gäste<br>Your Guest<br>EÜSS<br>CAP<br>Ihre Gäste               | EN<br>RD<br>karte<br>tcord<br>EN<br>RD<br>karte          | Joseph Alexandre                                                                                                    | EÜSSEN<br>EARD<br>Ihre Gästekarte<br>Your Guestcard<br>EÜSSEN<br>EARD<br>Ihre Gästekarte                   | Passa                     | in-Platz 1<br>0              |
| Füssen<br>bietet<br>Füssen<br>doffers<br>nlosen regionalen<br>(/algäumobil)<br>öpige Ticket Jr. B.<br>sis Neuserkwanstein,<br>sis Noberschwangau,<br>bergbahn)<br>occi public transport<br>humobil<br>ticket price (e.g.<br>chwanstein (Castle,<br>berg mountein lift)<br>wei<br>te:<br>geournobil de                                                                                                    | FÜSS<br>CAR<br>Ihre Gäste<br>Your Guest<br>FÜSS<br>CAR<br>Ihre Gäste<br>Your Guest | EN<br>RD<br>karte<br>tcord<br>EN<br>RD<br>karte<br>tcord |                                                                                                    | FÜSSEN<br>CARD<br>Ihre Gästekarte<br>Your Guestcord<br>FÜSSEN<br>CARD<br>Ihre Gästekarte<br>Your Guestcord | Disen<br>Pussen<br>Lister | ion<br>m-Platz 1<br>o        |
| Füssen<br>bietet<br>Füssen<br>doffers<br>nicsen regionalen<br>(aligaamooli)<br>öpge Ticket k. B.<br>sis Neuserkwanstein,<br>sis Neuserkwanstein,<br>sis Neus                           | FÜSS<br>EAP<br>Ihre Gäste<br>Your Guest<br>FÜSS<br>EAP<br>Ihre Gäste<br>Your Guest | EN<br>RD<br>karte<br>tcord<br>EN<br>RD<br>karte<br>tcord | A CANANA AND A CANANA AND AND AND AND AND AND AND AND AN                                                                                                    | FÜSSEN<br>CARD<br>Ihre Gästekarte<br>Your Guestcard<br>FÜSSEN<br>CARD<br>Ihre Gästekarte<br>Your Guestcard | Passen<br>Massen          | ion<br>In-Platz 1<br>o       |

Die Vordrucke werden kostenfrei von FTM ausgegeben:

- in der Tourist Information in Füssen Kaiser-Maximilian-Platz 1, 87629 Füssen
- in der Tourist Information in Hopfen am See, Höhenstraße 14, 87629 Füssen Hopfen am See
- im Tourist Info Punkt in Weißensee, Seeweg 4, 87629 Füssen Weißensee

Der Gastgeber bedruckt die Vorderseite der Vordrucke mit Meldeschein und Gästekarte(n):

| Betriebsname                                                                                                    | Betriel                                                                                                    | b Straße, Hausnum                                                                                                    | imer Betr                                                                                                    | iebsnummer                                                                                                    | Meldel                                                                                                    | olattnummer                                                                                                    |
|----------------------------------------------------------------------------------------------------|----------------------------------------------------------------------------------------------------|----------------------------------------------------------------------------------------------------|----------------------------------------------------------------------------------------------------|----------------------------------------------------------------------------------------------------|----------------------------------------------------------------------------------------------------|----------------------------------------------------------------------------------------------------|
| Beispielbetrieb Füssen                                                                                                    | Kaiser                                                                                                    | -Maximilian-Platz 1                                                                                                    | . 123                                                                                                    | 456                                                                                                    | 12345                                                                                                    | 6789                                                                                                    |
| lauptreisender:                                                                                                    | 1                                                                                                    |                                                                                                    |                                                                                                    | Mitre                                                                                                    | isende:                                                                                                    |                                                                                                    |
| Anreisedatum                                                                                                    | Abreis                                                                                                    | edatum                                                                                                    |                                                                                                    | 1 x                                                                                                    | Erwachser                                                                                                    | ne (E)                                                                                                    |
| 12.12.2019                                                                                                    | 04.01.                                                                                                    | .2020                                                                                                    |                                                                                                    |                                                                                                    |                                                                                                    |                                                                                                    |
| Nachname                                                                                                    | Vornar                                                                                                    | me                                                                                                    |                                                                                                    |                                                                                                    |                                                                                                    |                                                                                                    |
| Mustermann                                                                                                    | Max                                                                                                    |                                                                                                    |                                                                                                    |                                                                                                    |                                                                                                    |                                                                                                    |
| Geburtsdatum                                                                                                    | Gastar                                                                                                    | rt                                                                                                    |                                                                                                    |                                                                                                    |                                                                                                    |                                                                                                    |
| 01.02.1960                                                                                                    | Erwach                                                                                                    | hsene (E)                                                                                                    |                                                                                                    |                                                                                                    |                                                                                                    |                                                                                                    |
| Land                                                                                                    | Staats                                                                                                    | angehorigkeit                                                                                                    |                                                                                                    |                                                                                                    |                                                                                                    |                                                                                                    |
| Strafa Hausnummer                                                                                                    | Deutsc                                                                                                    |                                                                                                    | 0.+                                                                                                    |                                                                                                    |                                                                                                    |                                                                                                    |
| Hohenzollernstraße 41                                                                                                    | 80801                                                                                                    |                                                                                                    | München                                                                                                    |                                                                                                    |                                                                                                    |                                                                                                    |
|                                                                                                    |                                                                                                    | 22                                                                                                    |                                                                                                    |                                                                                                    |                                                                                                    |                                                                                                    |
|                                                                                                    |                                                                                                    |                                                                                                    |                                                                                                    |                                                                                                    |                                                                                                    |                                                                                                    |
| Datum                                                                                                    |                                                                                                    |                                                                                                    |                                                                                                    | Unterschrift                                                                                                    | t Hauptrei                                                                                                    | sender                                                                                                    |
|                                                                                                    |                                                                                                    |                                                                                                    |                                                                                                    |                                                                                                    |                                                                                                    |                                                                                                    |
| emäß § 31 Satz 2 Bundesmeldegesetz werden<br>ich für die Ausstellung meiner Füssen Card genut<br>ard, Füssen Tourismus und Marketing, Anstalt 6<br>7629 Füssen, übermittelt.<br>reiwillige Erklärung im Rahmen der Nutzung<br>h bestätige die Aushändigung der Füssen Card un<br>it den Nutzungsbedingungen (einsehbar beim<br>inweise zu Nutzung, Weitergabe, Speicherung u<br>enntnis genommen und erkläre mich damit,<br>utzungsberechtigten deren Voilmacht hierzu ich<br>ider Nutzungsberechtigte kann diese Einwilligung                                                                                                    | die vorstehend im<br>tzt und diesbezüglich<br>des öffentlichen Red<br>g der Gästekarte<br>nd erkläre mich für<br>Gastgeber oder u<br>und Löschung der L<br>, soweit datensch<br>versichere, einver<br>g jederzeit widerru            | n Rahmen des Meldes<br>ch vom Gastgeber an<br>chts der Stadt Füssen<br>"Füssen Card":<br>den Gültigkeitszeitrau<br>unter www.fuessen.<br>Daten (einsehbar bei<br>nutzrechtlich erforde<br>standen.<br>fen. Ein Widerruf hat                                                                                                    | scheins gemachter<br>den Herausgeber<br>n, Kaiser-Maximilia<br>um der Karte(n), zu<br>e/fuessencard), e<br>m Gastgeber oder<br>n Gastgeber oder<br>zur Folge, dass di                        | n Angaben<br>der Füssen<br>an-Platz 1,<br>ugleich für alle<br>inverstanden.<br>unter www.fu<br>und - in der<br>e Füssen Card                                  | Mela<br>123<br>Die Daten<br>essen.de/d<br>en Vertret<br>zurückgege                                                 | deblattnummer<br>456789<br>en Nutzungsberechtigten,<br>schutzerklärung und die<br>atenschutz) habe ich zur<br>ung - für die übrigen<br>eben werden muss.                                                                                                    |
| emäß § 31 Satz 2 Bundesmeldegesetz werden<br>uch für die Ausstellung meiner Füssen Card genut<br>ard, Füssen Tourismus und Marketing, Anstalt d<br>7629 Füssen, übermittelt.<br>reiwillige Erklärung im Rahmen der Nutzung<br>h bestätige die Aushändigung der Füssen Card un<br>it den Nutzung, Weitergabe, Speicherung u<br>enntnis genommen und erkläre mich damit,<br>utzungsberechtigten, deren Vollmacht hierzu ich<br>eder Nutzungsberechtigte kann diese Einwilligung<br>der Nutzungsberechtigte Ausn diese Einwilligung<br>der Nutzungsberechtigten der Johnen der Staten<br>eder Nutzungsberechtigte kann diese Einwilligung<br>Datum | die vorstehend im<br>tzt und diesbezuglic<br>ge offentlichen Red<br>g der Gästekarte<br>nd erkläre mich für<br>Gastgeber oder u<br>und Löschung der L<br>, soweit datensch<br>versichere, einver<br>g jederzeit widerru              | Rahmen des Melder<br>ch vom Gastgeber an<br>chts der Stadt Füsser<br><b>"Füssen Card":</b><br>den Gültigkeitszeitrat-<br>unter www.fuessen.d<br>Daten (einsehbar bei<br>nutzrechtlich erforde<br>standen.<br>fen. Ein Widerruf hat                                                                                                    | scheins gemachter<br>den Herausgeber -<br>n, Kaiser-Maximiliä<br>um der Karte(n), zu<br>e/fuessencard), e<br>m Gastgeber oder<br>rlich, für mich<br>zur Folge, dass di                       | n Angaben<br>der Füssen<br>an-Platz 1,<br>ugleich für alle i<br>inverstanden.<br>unter www.<br>und - in der<br>e Füssen Card<br>Unterschrift                  | Mela<br>123<br>mitreisende<br>Die Daten<br>essen.de/d<br>en Vertret<br>zurückgege<br>Hauptreis                     | deblattnummer<br>456789<br>en Nutzungsberechtigten,<br>schutzerklärung und die<br>atenschutz) habe ich die<br>atenschutz) habe ich die<br>ung - für die übrigen<br>eben werden muss.                                                                                                    |
| emäß § 31 Satz 2 Bundesmeldegesetz werden<br>uch für die Ausstellung meiner Füssen Card genut<br>ard, Füssen Tourismus und Marketing, Anstalt d<br>7629 Füssen, übermittelt.<br>reiwillige Erklärung im Rahmen der Nutzung<br>h bestätige die Aushändigung der Füssen Card un<br>it den Nutzungsbedingungen (einsehbar beim<br>inweise zu Nutzung, Weitergabe, Speicherung u<br>enntnis genommen und erkläre mich damit,<br>utzungsberechtigten, deren Vollmacht hierzu ich<br>eder Nutzungsberechtigte kann diese Einwilligung<br>Datum                                                                                                    | die vorstehend im<br>tzt und diesbezuglic<br>ies öffentlichen Rer<br>g der Gästekarte<br>nd erkläre nich für<br>Gastgeber oder u<br>nd Löschung der L<br>, soweit datensch<br>versichere, einver<br>g jederzeit widerrun             | Allgän                                                                                                    | scheins gemachter<br>den Herausgeber -<br>n, Kaiser-Maximiliä<br>um der Karte(n), zu<br>e/fuessencard), e<br>m Gastgeber oder<br>rlich, für mich<br>zur Folge, dass di                       | n Angaben<br>der Füssen<br>an-Platz 1,<br>ugleich für alle<br>inverstanden.<br>unter www.<br>und - in der<br>e Füssen Card<br>Unterschrift                    | Mela<br>123<br>mitreisende<br>Die Daten<br>essen.de/di<br>en Vertret<br>zurückgege<br>Hauptreis                    | deblattnummer<br>456789<br>en Nutzungsberechtigten,<br>schutzerklärung und die<br>atenschutz) habe ich die<br>ung - für die übrigen<br>eben werden muss.                                                                                                    |
| emäß § 31. Satz 2 Bundesmeldegesetz werden<br>ch für die Ausstellung meiner Füssen Card genut<br>ard, Füssen Tourismus und Marketing, Anstalt d<br>7629 Füssen, übermittelt.<br>reiwillige Erklärung im Rahmen der Nutzung<br>h bestätige die Aushändigung der Füssen Card un<br>it den Nutzungsbedingungen (einsehbar beim<br>inweise zu Nutzung, Weitergabe, Speicherung u<br>enntnis genommen und erkläre mich damit,<br>utzungsberechtigten deren Vollmacht hierzu ich<br>idder Nutzungsberechtigte kann diese Einwilligung<br>Datum<br>Ssen Card                                                                                           | die vorstehend im<br>Izt und diesbezuglie<br>is offentlichen Red<br>g der Gästekarte<br>nd erklare mich für<br>Gastgeber oder u<br>und Löschung der L<br>;, soweit datensch<br>versichere, einver<br>g jederzeit widerrut            | Allgän                                                                                                    | scheins gemachter<br>den Herausgeber -<br>n, Kaiser-Maximiliä<br>um der Karte(n), zu<br>e/fuessencard), e<br>m Gastgeber oder<br>rlich, für mich<br>zur Folge, dass di                       | n Angaben<br>der Füssen<br>an-Platz 1,<br>ugleich für alle<br>inverstanden.<br>unter www.<br>unter www.<br>und - in der<br>e Füssen Card<br>Unterschrift      | Melu<br>123<br>mitreisende<br>Die Daten<br>essen.de/d<br>en Vertret<br>zurückgege<br>Hauptreis                     | deblattnummer<br>456789<br>en Nutzungsberechtigten,<br>schutzerklärung und die<br>atenschutz) habe ich zur<br>ung - für die übrigen<br>seben werden muss.<br>sender<br>Tourist<br>Information<br>FüssEN                                                                                                    |
| emäß § 31 Satz 2 Bundesmeldegesetz werden<br>rch für die Ausstellung meiner Füssen Card genut<br>ard, Füssen, übermittelt.<br>reiwillige Erklärung im Rahmen der Nutzung<br>h bestätige die Aushändigung der Füssen Card un<br>it den Nutzungsbedingungen (einsehbar beim<br>inweise zu Nutzung, Weitergabe, Speicherung u<br>enntnis genommen und erkläre mich damit,<br>utzungsberechtigten deren Vollmacht hierzu ich<br>der Nutzungsberechtigte kann diese Einwilligung<br>Datum                                                                                                    | die vorstehend im<br>tzt und diesbezuglik<br>ise öffentlichen Red<br>g der Gästekarte<br>nd erkläre mich für<br>Gastgeber oder u<br>nd Löschung der L<br>, soweit datensch<br>versichere, einver<br>g jederzeit widerrut             | Allgän                                                                                                    | scheins gemachter<br>den Herausgeber -<br>n, Kaiser-Maximiliä<br>um der Karte(n), zu<br>e/fuessencard), e<br>m Gastgeber oder<br>rlich, für mich u<br>zur Folge, dass di                     | n Angaben<br>der Füssen<br>nn-Platz 1,<br>ugleich für alle<br>inverstanden,<br>unter www.fu<br>und - in der<br>e Füssen Card<br>Unterschrift                  | Melu<br>123<br>mitreisende<br>Die Datem<br>essen.de/d<br>en Vertret<br>zurückgege<br>Hauptreis                     | deblattnummer<br>456789<br>en Nutzungsberechtigten,<br>schutzerkfärung und die<br>atenschutz) habe ich zur<br>ung - für die übrigen<br>eben werden muss.<br>sender<br>Tourist<br>Information<br>Füssen<br>Kaiser-Maximilian-PI<br>+49 8362 9385-0                                                                                                    |
| emäß § 31 Satz 2 Bundesmeldegesetz werden<br>ch für die Ausstellung meiner Füssen Card genut<br>ard, Füssen, übermittelt.<br>reiwillige Erklärung im Rahmen der Nutzung<br>h bestätige die Aushändigung der Füssen Card un<br>it den Nutzungsbedingungen (einsehbar beim<br>inweise zu Nutzung, Weitergabe, Speicherung u<br>enntnis genommen und erkläre mich damit,<br>utzungsberechtigten deren Vollmacht hierzu ich<br>der Nutzungsberechtigte kann diese Einwilligung<br>Datum<br>Nutzungsberechtigten der Nutzung<br>Ssen Card                                                                                                    | die vorstehend im<br>tzt und diesbezuglik<br>ise öffentlichen Red<br><b>g der Gästekarte</b><br>nd erkläre mich für<br>Gastgeber oder u<br>und Löschung der L<br>;, soweit datensch<br>versichere, einver<br>g jederzeit widerrut    | Rahmen des Melder<br>ch vom Gastgeber an<br>chts der Stadt Füsser<br><b>"Füssen Card":</b><br>den Gültigkeitszeitrat-<br>unter www.fuessen.d<br>Daten (einsehbar bei<br>nutzrechtlich erforde<br>standen.<br>fen. Ein Widerruf hat                                                                                                    | cheins gemachter<br>den Herausgeber<br>, Kaiser-Maximiliä<br>um der Karte(n), zu<br>e/fuessencard), e<br>m Gastgeber oder<br>rlich, für mich<br>zur Folge, dass di<br>zur Folge, dass di     | n Angaben<br>der Füssen<br>an-Platz 1,<br>ugleich für alle i<br>inverstanden.<br>unter www.<br>und - in der<br>e Füssen Card<br>Unterschrift                  | Meld<br>123<br>mitreisende<br>Die Daten<br>essen de/d<br>en Vertret<br>zurückgege<br>Hauptreis                     | deblattnummer<br>456789<br>en Nutzungsberechtigten,<br>schutzerklärung und die<br>atenschutz) habe ich zur<br>ung - für die übrigen<br>eben werden muss.<br>sender<br>FOURIST<br>Information<br>FÜSSEN<br>Kaiser-Maximilian-PI<br>+49 8362 9385-0<br>UODEEN AM SEE                                                                                                    |
| emäß § 31 Satz 2 Bundesmeldegesetz werden<br>ch für die Ausstellung meiner Füssen Card genut<br>ard, Füssen Tourismus und Marketing, Anstalt d<br>7629 Füssen, übermittelt.<br>reiwillige Erklärung im Rahmen der Nutzung<br>h bestätige die Aushändigung der Füssen Card un<br>it den Nutzungsbedingungen (einsehbar beim<br>inweise zu Nutzung, Weitergabe, Speicherung u<br>enntnis genommen und erkläre mich damit,<br>utzungsberechtigte, deren Vollmacht hierzu ich<br>idder Nutzungsberechtigte kann diese Einwilligung<br>Datum<br>sseen Card<br>.12.2019 - 04.01.2020<br>x Mustermann                                                  | die vorstehend im<br>Izt und diesbezuglik<br>ise öffentlichen Rei<br><b>g der Gästekarte</b><br>nd erkläre mich für<br>Gastgeber oder u<br>und Löschung der L<br>; soweit datensch<br>versichere, einver<br>g jederzeit widerrut     | Rahmen des Melder<br>ch vom Gastgeber an<br>chts der Stadt Füsser<br>"Füssen Card":<br>den Gültigkeitszeitrat<br>unter www.fuessen.c<br>Daten (einsehbar bei<br>nutzrechtlich erforde<br>standen.<br>fen. Ein Widerruf hat                                                                                                    | scheins gemachter<br>den Herausgeber -<br>n, Kaiser-Maximiliä<br>um der Karte(n), zu<br>e/fuessencard), e<br>m Gastgeber oder<br>rlich, für mich<br>zur Folge, dass di<br>zur Folge, dass di | n Angaben<br>der Füssen<br>an-Platz 1,<br>ugleich für alle<br>inverstanden.<br>unter www.<br>unter www.<br>unter www.<br>unter schrift<br>Unterschrift        | Melu<br>123<br>mitreisende<br>Die Daten<br>essen.de/d<br>en Vertret<br>zurückgege<br>Hauptreis                     | deblattnummer<br>456789<br>en Nutzungsberechtigten,<br>schutzerklärung und die<br>atenschutz) habe ich zur<br>ung - für die übrigen<br>sben werden muss.<br>sender<br>Füssen<br>Kaiser-Maximilian-PI<br>+49 8362 9385-0<br>HOPFEN AM SEE<br>Uferstraße 21a                                                                                                    |
| emäß § 31 Satz 2 Bundesmeldegesetz werden<br>ch für die Ausstellung meiner Füssen Card genut<br>ard, Füssen Tourismus und Marketing, Anstalt d<br>7629 Füssen, übermittelt.<br>reiwillige Erklärung im Rahmen der Nutzung<br>h bestätige die Aushändigung der Füssen Card un<br>it den Nutzungsbedingungen (einsehbar beim<br>inweise zu Nutzung, Weitergabe, Speicherung u<br>enntnis genommen und erkläre mich damit,<br>utzungsberechtigten deren Voilmacht hierzu ich<br>idder Nutzungsberechtigte kann diese Einwilligung<br>Datum<br>Mut<br>ISSEN Card<br>.12.2019 - 04.01.2020<br>x Mustermann<br>123456789                              | die vorstehend im<br>Izt und diesbezuglie<br>is offentlichen Rei<br>g der Gästekarte<br>nd erkläre mich für<br>Gastgeber oder und<br>Löschung der L<br>;, soweit datensch<br>versichere, einver<br>g jederzeit widerrut              | Allgän<br>Allgän<br>Allgän | cheins gemachter<br>den Herausgeber<br>, Kaiser-Maximiliä<br>um der Karte(n), zu<br>e/fuessencard), e<br>m Gastgeber oder<br>rlich, für mich<br>zur Folge, dass di<br>vur Folge, dass di     | n Angaben<br>der Füssen<br>nn-Platz 1,<br>ugleich für alle:<br>inverstanden.<br>unter www.fu<br>und - in der<br>e Füssen Card<br>Unterschrift                 | Melu<br>123<br>mitreisende<br>Die Datem<br>essen.de/d<br>en Vertret<br>zurückgege<br>Hauptreis                     | deblattnummer<br>456789<br>en Nutzungsberechtigten,<br>schutzerklärung und die<br>atenschutz) habe ich zur<br>ung - für die übrigen<br>eben werden muss.<br>sender<br>FÜSSEN<br>Kaiser-Maximilian-PI<br>+49 8362 9385-0<br>HOPFEN AM SEE<br>Uferstraße 21a<br>+49 8362                                                                                                  |
| emäß § 31 Satz 2 Bundesmeldegesetz werden<br>ch für die Ausstellung meiner Füssen Card genut<br>ard, Füssen rourismus und Marketing, Anstalt d<br>7629 Füssen, übermittelt.<br>reiwillige Erklärung im Rahmen der Nutzung<br>h bestätige die Aushändigung der Füssen Card un<br>it den Nutzungsbedingungen (einsehbar beim<br>inweise zu Nutzung, Weitergabe, Speicherung u<br>enntnis genommen und erkläre mich damit,<br>utzungsberechtigte, deren Vollmacht hierzu ich<br>der Nutzungsberechtigte kann diese Einwilligung<br>Datum<br>Nutzungsberechtigten der Nutzung<br>issen Card<br>.12.2019 - 04.01.2020<br>x Mustermann<br>123456789   | die vorstehend im<br>tzt und diesbezuglich<br>ge offentlichen Red<br>g der Gästekarte<br>nd erkläre mich für<br>Gastgeber oder u<br>nd Löschung der L<br>; soweit datensch<br>versichere, einver<br>g jederzeit widerrut             | Allgou<br>Allgou<br>Allgou<br>Allgou<br>Allgou<br>Allgou<br>Allgou<br>Allgou<br>Allgou<br>Allgou<br>Conserve<br>Allgou<br>Allgou<br>Allgou<br>Conserve<br>Conserve<br>Co                                                                                                 | cheins gemachter<br>den Herausgeber<br>, Kaiser-Maximiliä<br>um der Karte(n), zu<br>e/fuessencard), e<br>n Gastgeber oder<br>rlich, für mich<br>zur Folge, dass di<br>vur Folge, dass di     | n Angaben<br>der Füssen<br>nn-Platz 1,<br>ugleich für alle<br>inverstanden,<br>unter www.fu<br>und - in der<br>e Füssen Card<br>Unterschrift                  | Melu<br>123<br>mitreisende<br>Die Daten<br>essen.de/d<br>en Vertret<br>zurückgege<br>Hauptreis                     | deblattnummer<br>456789<br>en Nutzungsberechtigten,<br>schutzerkfärung und die<br>atenschutz) habe ich zur<br>ung - für die übrigen<br>eben werden muss.<br>sender<br>FÜSSEN<br>Kaiser-Maximilian-PI<br>+49 8362 9385-0<br>HOPFEN AM SEE<br>Uferstraße 21a<br>+49 8362 7458<br>WEIßENSEE                                                                                |
| emäß § 31 Satz 2 Bundesmeldegesetz werden<br>uch für die Ausstellung meiner Füssen Card genut<br>ard, Füssen obermittelt.<br>reiwillige Erklärung im Rahmen der Nutzung<br>h bestätige die Aushändigung der Füssen Card un<br>it den Nutzungsbedingungen (einsehbar beim<br>inweise zu Nutzung, Weitergabe, Speicherung u<br>enntnis genommen und erkläre mich damit,<br>utzungsberechtigte, danen diese Einwilligung<br>Datum<br>pau<br>ISSEN Card<br>I.12.2019 - 04.01.2020<br>DX Mustermann<br>123456789                                                                                                    | die vorstehend im<br>tzt und diesbezuglik<br>ise öffentlichen Red<br>g der Gästekarte<br>nd erkläre nöder und<br>und Löschung der L<br>, soweit datensch<br>versichere, einver<br>g jederzeit widerrut<br>FUSSEN<br>FUSSEN<br>ALLGAU | Rahmen des Melder<br>ch vom Gastgeber an<br>chts der Stadt Füsser<br><b>"Füssen Card":</b><br>den Gültigkeitszeitrat-<br>gen Gültigkeitszeitrat-<br>ner www.fuessen.c<br>Daten (einsehbar bei<br>nutzrechtlich erforde<br>standen.<br>fen. Ein Widerruf hat<br><b>Allgöxt</b><br><b>Gussen Ca</b><br><b>12.12.2019 -</b><br>Vorname, Name Mitreisender<br>E - 123456789<br><b>Allgöxt</b>                                                                                                    | icheins gemachter<br>den Herausgeber<br>in, Kaiser-Maximiliä<br>um der Karte(n), zu<br>e/fuessencard), e<br>m Gastgeber oder<br>rlich, für mich<br>zur Folge, dass di<br>204.01.202          | n Angaben<br>der Füssen<br>an-Platz 1,<br>ugleich für alle i<br>inverstanden.<br>unter www.<br>unter www.<br>unter www.<br>unter schrift                      | Melu<br>123<br>mitreisende<br>Die Daten<br>essen.de/di<br>en Vertret<br>zurückgege<br>Hauptreis                    | deblattnummer<br>456789<br>en Nutzungsberechtigten,<br>schutzerklärung und die<br>atenschutz) habe ich zur<br>ung - für die übrigen<br>eben werden muss.<br>sender<br>FÖSSEN<br>Kaiser-Maximilian-PI<br>+49 8362 9385-0<br>HOPFEN AM SEE<br>Uferstraße 21a<br>+49 8362 7458<br>WEIßENSEE<br>Seeweg 4<br>+49 8362 6500                                                   |
| emäß § 31. Satz 2 Bundesmeldegesetz werden<br>ch für die Ausstellung meiner Füssen Card genut<br>ard, Füssen rourismus und Marketing, Anstalt d<br>7629 Füssen, übermittelt.<br>reiwillige Erklärung im Rahmen der Nutzung<br>h bestätige die Aushändigung der Füssen Card un<br>it den Nutzungsbedingungen (einsehbar beim<br>inweise zu Nutzung, Weitergabe, Speicherung u<br>enntnis genommen und erkläre mich damit,<br>utzungsberechtigte, deren Vollmacht hierzu ich<br>idder Nutzungsberechtigte kann diese Einwilligung<br>Datum<br>påut<br>Ssen Card<br>.12.2019 - 04.01.2020<br>X Mustermann<br>123456789                             | die vorstehend im<br>Izt und diesbezuglik<br>ise öffentlichen Red<br>g der Gästekarte<br>nd erkläre mich für<br>Gastgeber oder und<br>Und Löschung der L<br>; soweit datensch<br>versichere, einver<br>g jederzeit widerrut          | Allgäul<br>Arlane, Name Mitreisender<br>Allgäul<br>Allgäul<br>Allgäul<br>Allgäul<br>Allgäul<br>Allgäul<br>Allgäul<br>Allgäul                                                                                                    | icheins gemachter<br>den Herausgeber<br>in, Kaiser-Maximiliä<br>um der Karte(n), zu<br>e/fuessencard), e<br>m Gastgeber oder<br>rlich, für mich<br>zur Folge, dass di<br>04.01.202           | n Angaben<br>der Füssen<br>an-Platz 1,<br>ugleich für alle<br>inverstanden.<br>unter www.<br>unter www.<br>unter www.<br>unter vww.<br>unter schrift          | Melu<br>123<br>mitreisende<br>Die Datem<br>essen.de/d<br>en Vertret<br>zurückgege<br>Hauptreis<br>Hauptreis        | deblattnummer<br>456789<br>en Nutzungsberechtigten,<br>schutzerklärung und die<br>atenschutz) habe ich zur<br>ung - für die übrigen<br>eben werden muss.<br>sender<br>FÜSSEN<br>Kaiser-Maximilian-PI<br>+49 8362 9385-0<br>HOPFEN AM SEE<br>Uferstraße 21a<br>+49 8362 7458<br>WEIßENSEE<br>Seeweg 4<br>+49 8362 6500<br>tourismus@fueseed                              |
| emäß § 31 Satz 2 Bundesmeldegesetz werden<br>ch für die Ausstellung meiner Füssen Card genut<br>ard, Füssen , übermittelt.<br>reiwillige Erklärung im Rahmen der Nutzung<br>h bestätige die Aushändigung der Füssen Card un<br>it den Nutzungsbedingungen (einsehbar beim<br>inweise zu Nutzung, Weitergabe, Speicherung u<br>enntnis genommen und erkläre mich damit,<br>utzungsberechtigte kann diese Einwilligung<br>Datum<br>sout<br>Ssen Card<br>12.2019 - 04.01.2020<br>x Mustermann<br>123456789                                                                                                    | die vorstehend im<br>Izt und diesbezuglich<br>ise offentlichen Rei<br>g der Gästekarte<br>nd erkläre mich für<br>Gastgeber oder und<br>Löschung der L<br>;, soweit datensch<br>versichere, einver<br>g jederzeit widerrut            | Allgän<br>Allgän<br>Allgän<br>Allgän<br>Allgän<br>Allgän<br>Allgän<br>Allgän<br>Allgän<br>Allgän<br>Allgän<br>Allgän<br>Allgän<br>Allgän<br>Allgän<br>Allgän                                                                                                    | rd                                                                                                    | n Angaben<br>der Füssen<br>nn-Platz 1,<br>ugleich für alle:<br>inverstanden.<br>unter www.fu<br>und - in der<br>e Füssen Card<br>Unterschrift<br>Unterschrift | Melu<br>123<br>mitreisende<br>Die Datem<br>essen.de/d<br>en Vertret<br>zurückgege<br>Hauptreis<br>Wissen<br>AllGAU | deblattnummer<br>456789<br>en Nutzungsberechtigten,<br>schutzerklärung und die<br>schutzerklärung und die<br>dem werden muss.<br>sender<br>FÜSSEN<br>Kaiser-Maximilian-PI<br>+49 8362 9385-0<br>HOPFEN AM SEE<br>Uferstraße 21a<br>+49 8362 7458<br>WEIBENSEE<br>Seeweg 4<br>+49 8362 6500<br>tourismus@fuessen.de                                                      |
| emäß § 31 Satz 2 Bundesmeldegesetz werden<br>uch für die Ausstellung meiner Füssen Card genut<br>ard, Füssen nourismus und Marketing, Anstalt d<br>7629 Füssen, übermittelt.<br>reiwillige Erklärung im Rahmen der Nutzung<br>ih bestätige die Aushändigung der Füssen Card un<br>ih den Nutzungsbedingungen (einsehbar beim<br>inweise zu Nutzung, Weitergabe, Speicherung u<br>enntnis genommen und erkläre mich damit,<br>utzungsberechtigten, deren Vollmacht hierzu ich<br>ider Nutzungsberechtigte kann diese Einwilligung<br>Datum<br>Natu<br>Isssen Card<br>12.2019 - 04.01.2020<br>Ix Mustermann<br>123456789<br>Vau<br>Isssen Card    | die vorstehend im<br>tzt und diesbezüglichen Rei<br>g der Gästekarte<br>nd erkläre mich für<br>Gastgeber oder und<br>Löschung der L<br>; soweit datensch<br>versichere, einver<br>g jederzeit widerrut<br>Füssen<br>FÜSSEN<br>ALGAU  | Rahmen des Melder<br>ch vom Gastgeber an<br>chts der Stadt Füsser<br><b>"Füssen Card":</b><br>den Gültigkeitszeitrat.<br>John eineshbar bei<br>hutzrechtlich erforde<br>standen.<br>fen. Ein Widerruf hat<br><b>Allgöm</b><br><b>-</b><br><b>USSEN Ca</b><br><b>12.12.2019 -</b><br><i>Vorname</i> , Name Mitreisender<br>E - 123456789<br><b>Allgöm</b><br><b>-</b><br><b>USSEN Ca</b>                                                                                                    | rd                                                                                                    | n Angaben<br>der Füssen<br>nn-Platz 1,<br>ugleich für alle<br>inverstanden,<br>unter www.fu<br>und - in der<br>e Füssen Card<br>Unterschrift                  | Melu<br>123<br>mitreisende<br>Die Datem<br>essen.de/d<br>en Vertret<br>zurückgege<br>Hauptreis                     | deblattnummer<br>456789<br>an Nutzungsberechtigten,<br>schutzerkfarung und die<br>atenschutz) habe ich zur<br>ung - für die übrigen<br>eben werden muss.<br>sender<br>Tourist<br>Information<br>FÜSSEN<br>Kaiser-Maximilian-PI<br>+49 8362 9385-0<br>HOPFEN AM SEE<br>Uferstraße 21a<br>+49 8362 7458<br>WEIßENSEE<br>Seeweg 4<br>+49 8362 6500<br>tourismus@fuessen.de |

Je nach Herkunftsangabe des Gastes wird der Meldeschein in deutscher oder englischer Sprache ausgegeben.

### 1.3. Neue Gästekarte aus Papier (Füssen Card)

Gäste erhalten keine Plastik-Gästekarte mehr, welche bisher, u.a. im Zuge des Pfandsystems hohe Kosten und viel Bürokratie verursachte, sondern können alle Leistungen ab sofort mit einer Papier-Gästekarte (Füssen Card) nutzen. Die neue Gästekarte wird zusammen mit dem Meldeschein auf dem von FTM zur Verfügung gestellten Vordruck vom Gastgeber ausgedruckt. Daraus ergibt sich eine deutliche Vereinfachung des Erstellungs- und Ausgabeprozesses der Gästekarte bei den Gastgebern. Weitere Vorteile sind:

- kein Pfandsystem, keine Rückgabe der Gästekarte durch den Gast notwendig
- geringer ökologischer Fußabdruck, da der Ressourceneinsatz bei der Produktion von nur einer Plastikkarte (inkl. integriertem Kontaktlos-Chip) den bei der Produktion von mehreren hundert Papier-Gästekarten bei weitem übersteigt
- modernes, frisches Design
- vorbereitender Schritt zur vollständigen Digitalisierung der Gästekarte, da die Akzeptanzprüfung komplett visuell erfolgt, welche in Zukunft auch z.B. über die Anzeige der Gästekarten-Informationen auf einem Smartphone- oder Tablet-Display erfolgen kann

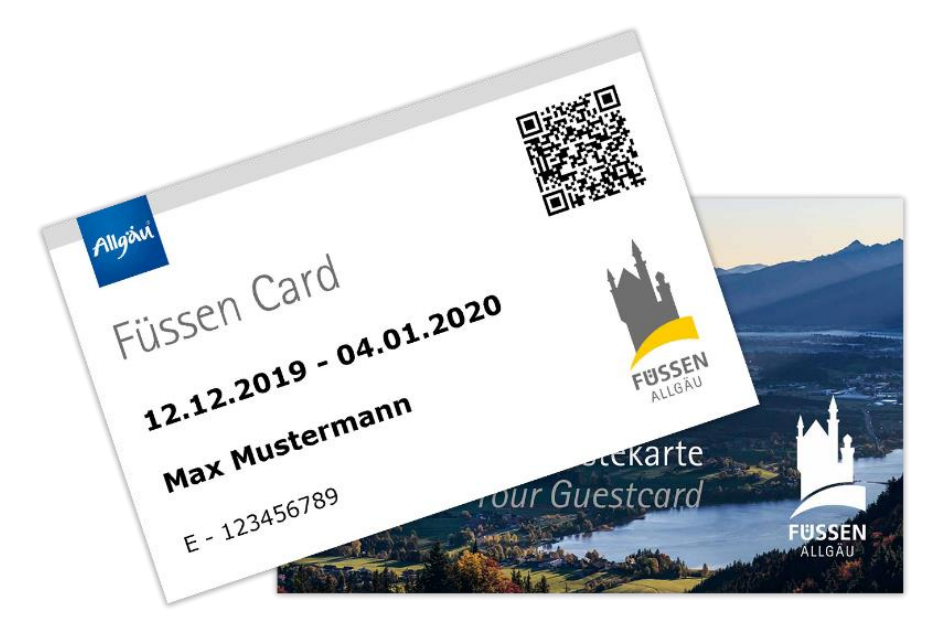

Gastgeber trennen die Gästekarte am Ende des Meldeprozesses vom Vordruck ab und händigen sie dem Gast aus.

## 2. Meldepflicht für Gastgeber nach Bundesmeldegesetz

§ 29 ff. BMG verpflichtet Gastgeber, ihre Gäste zu melden, sofern sie gewerbs- oder geschäftsmäßig Personen aufnehmen. Infolgedessen gilt für Gastgeber die sogenannte besondere Meldepflicht. Gäste haben damit am Tag der Ankunft (Check-In) einen besonderen Meldeschein handschriftlich zu unterschreiben, der die in § 30 Abs. 2 BMG aufgeführten Daten enthält. Die Meldescheine müssen für den Fall der Einsicht durch die Polizei für eine gewisse Zeit vor der Vernichtung aufbewahrt werden. Die Dauer der Aufbewahrung beträgt vom Tag der Anreise der beherbergten Person an ein Jahr. Nach Ablauf der Aufbewahrungsfrist, sind die Meldescheine innerhalb von drei Monaten zu vernichten.

## 3. Überblick Meldeprozess

Mithilfe des Feratel-Meldeclients können Gastgeber den Meldeprozess auf verschiedene Arten realisieren. Abhängig vom individuellen Betriebsablauf und eventuellen zusätzlich eingesetzten Hotelsystemen bzw. PMS (Property Management System) ergeben sich verschiedene Herangehensweisen. Im Wesentlichen kann hier in zwei Szenarien unterschieden werden: a) Im Zuge des Meldeprozesses wird kein zusätzliches Hotelsystem eingesetzt oder b) im Zuge des Meldeprozesses wird ein zusätzliches Hotelsystem bzw. PMS eingesetzt. Beides wird im Folgenden näher erläutert.

### 3.1. Ablauf Gastmeldung nur mit Feratel-Meldeclient

Sofern kein Hotelsystem bzw. PMS oder Ähnliches genutzt wird, muss die Gastmeldung und Produktion von Meldeschein sowie Gästekarte(n) direkt und ausschließlich im Feratel-Meldeclient vorgenommen werden. Die untenstehende Abbildung skizziert die einzelnen Teilschritte des Meldeprozesses:

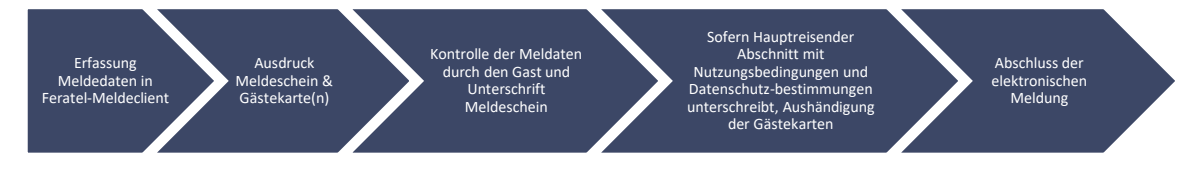

### 3.2. Ablauf Gastmeldung mit Hotelsystem bzw. PMS

Sofern ein Hotelsystem bzw. PMS oder Ähnliches eingesetzt wird, besteht die Möglichkeit, die Meldedaten via Schnittstelle an den Feratel-Meldeclient zu übertragen. Gastgeber müssen die Meldedaten dann nicht mehr separat in den Feratel-Meldeclient eintragen und können, sofern alle Daten vollständig sind, sofort Meldeschein und Gästekarte(n) aus dem Feratel-Meldeclient ausdrucken und die Gästemeldung abschließen. Die untenstehende Abbildung skizziert die einzelnen Teilschritte des Meldeprozesses unter Einbindung eines Hotelsystems bzw. PMS:

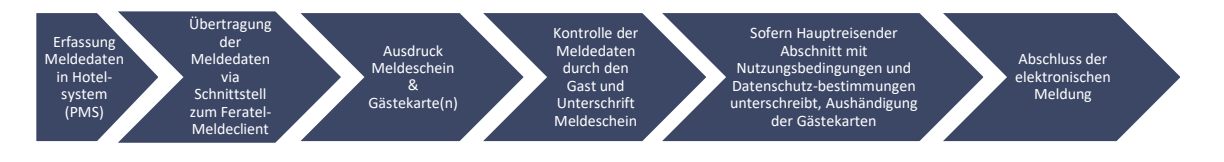

Sofern Gastgeber die Gästemeldung wie oben skizziert durchführen möchten, müssen sie sich bei ihrem Hotelsystem- bzw. PMS- Anbieter über eine Schnittstelle für die Übertragung der Meldedaten zum Feratel-Meldeclient informieren und diese ggf. beauftragen.

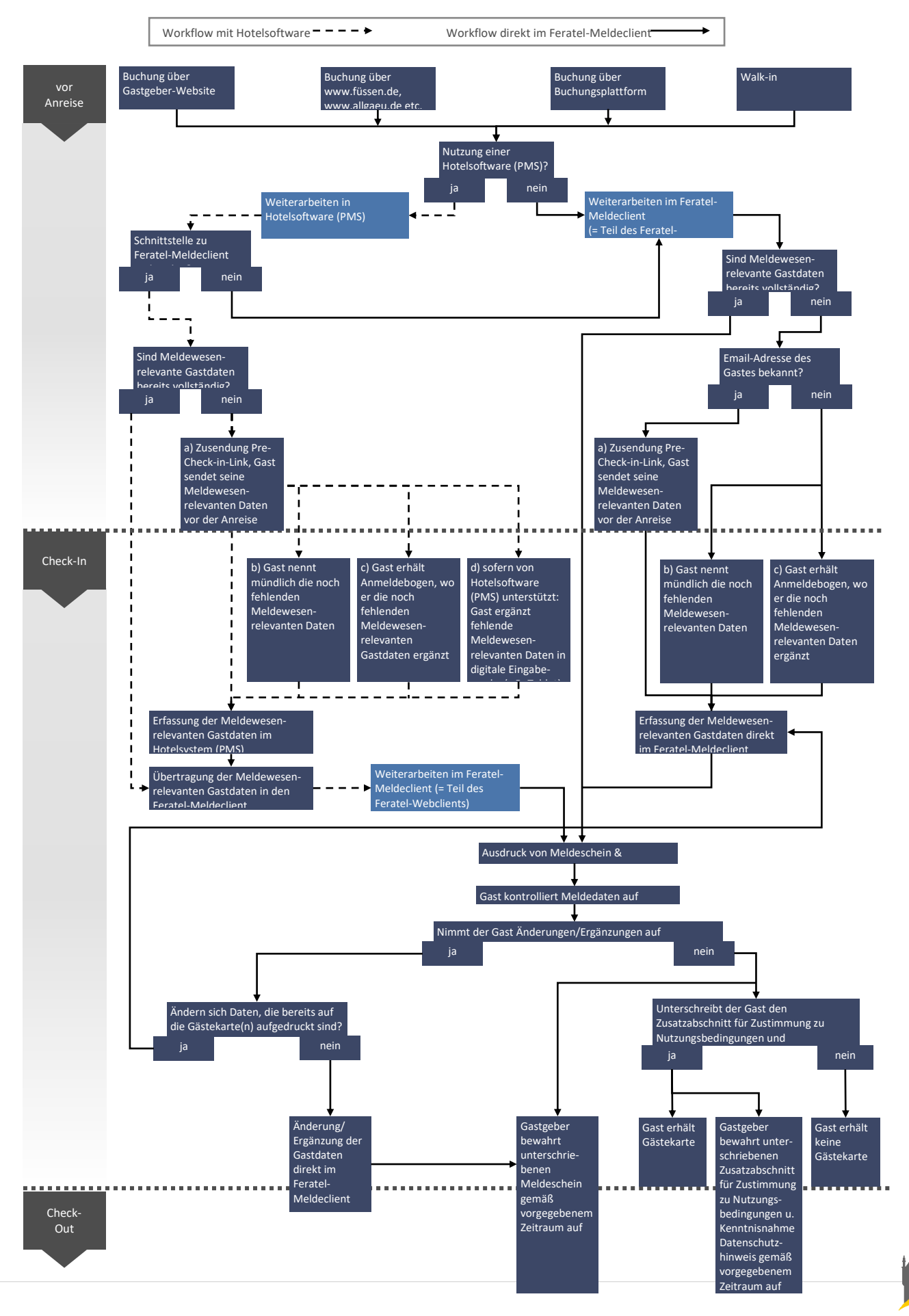

#### 3.3. Gesamtübersicht Ablaufmöglichkeiten Meldeprozess

Ŋį

## 4. Benutzung des Feratel-Meldeclients

Die elektronische Gästemeldung wird mit dem Feratel-Meldeclient durchgeführt. Außerdem werden über ihn Meldeschein und Gästekarte(n) ausgedruckt. Der Feratel-Meldeclient ist Bestandteil des bestehenden Feratel-Webclients. Das bedeutet, dass Gastgeber keinerlei Software auf ihrem Computer installieren müssen. Es wird lediglich ein Internetzugang und ein internetfähiges Gerät sowie ein angeschlossener Drucker benötigt.

Die Webadresse zum Feratel-Webclient lautet https://webclient4.deskline.net/VIT/de/login.

Gastgeber können sich mit ihren individuellen Zugangsdaten einloggen. Sofern die Zugangsdaten nicht zur Hand liegen, können diese bei FTM angefordert werden.

Der Feratel-Meldeclient befindet sich unter dem Menüpunkt "Gästemeldung" innerhalb des Feratel-Webclients.

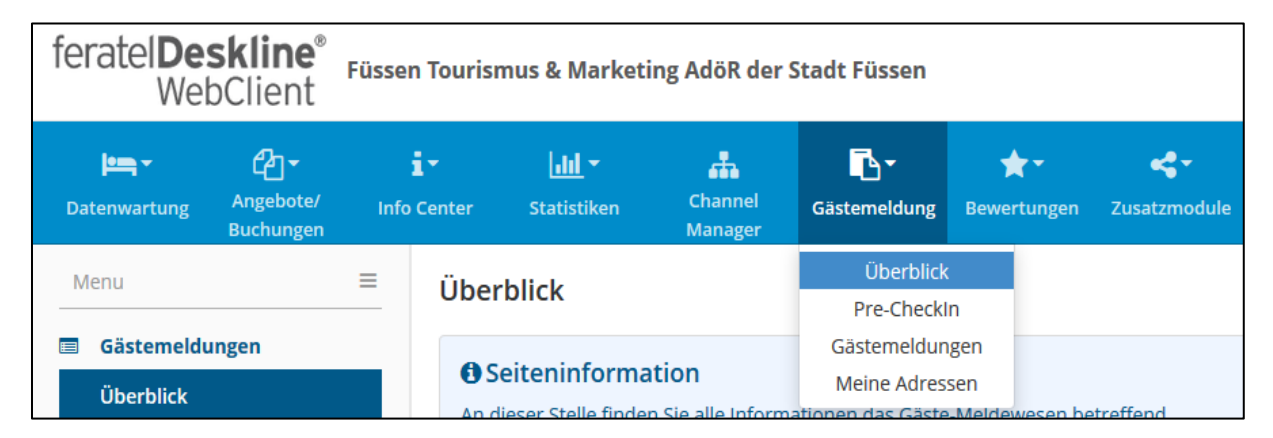

Die Gästemeldung wird in einer übersichtlichen Eingabemaske vorgenommen. Felder mit Pflichtangaben gemäß BMG sind mit einem roten Sternchen markiert. Alle anderen Felder können zusätzlich ausgefüllt werden.

Achtung: Es ist zu beachten, dass mitunter zusätzliche Einwilligungen des Gastes nötig sind, um weitere Daten zu erheben und zu speichern, z.B. bei "Zustimmung Werbung"! Gastgeber sind selbst in der Verantwortung, entsprechende Einwilligungen von den Gästen einzuholen und zu dokumentieren.

| Wet                                       | Neumeldung Individualgast                                |                                                                           | tion (+ Abmelder<br>×        |
|-------------------------------------------|----------------------------------------------------------|---------------------------------------------------------------------------|------------------------------|
| Datenwartung                              | ✓ Hauptgemeldeter Gast                                   | × Löschen                                                                 |                              |
| Menu                                      | Anreise 25.10.2019 🗰 Geplante Abreise <b>*</b> Datum bis | Abreise Datum bis                                                         |                              |
| 🗐 Gästemeldu                              | Nachname 🛊 / Vorname 🛊 🛛 /                               | Anrede / Sprache Bitte wähle   Deutsch   Q                                |                              |
| Überblick                                 | Land * / Nationalität * Bitte wählen                     | PLZ 🛊 / Stadt/Ort 🛊 /                                                     | Q @ Info                     |
| Pre-CheckIn                               | Straße *                                                 | Geburtstag / Alter DD.MM.YYYY 😏 / Erwachs 👻                               | uer Meldeschein <del>-</del> |
| Gästemeldur                               | Reisedokument                                            |                                                                           |                              |
| <b>୦ଟ୍ଟି Erweiterte E</b><br>Meine Adres: | a) Mehr Details                                          | In Gast-Adressen speichern 0                                              | ≎ Status                     |
|                                           | ✓ Gast 2 mit gleichem Wohnsitz                           |                                                                           |                              |
|                                           | Nachname * / Vorname / Gast-2                            | Anrede / Sprache Bitte wähle 👻 Deutsch 💌 🔍                                |                              |
|                                           | Geburtstag / Alter DD.MM.YYYY 🚯 / Erwach: 👻              |                                                                           |                              |
|                                           | Reisedokument                                            |                                                                           |                              |
|                                           |                                                          |                                                                           |                              |
|                                           | > Mehr Details                                           | ✓ In Gast-Adressen speichern 🚯                                            |                              |
|                                           | + Gast hinzufügen                                        | Abgabenbetrag:                                                            | 8 ≡ -                        |
|                                           | Schließen 🖺 Änderungen speichern und neu                 | i Änderungen speichern und bleiben 🛛 🕒 Änderungen speichern und schließer | eldeschein drucken           |

Eine ausführliche Videoanleitung für die Durchführung einer Gästemeldung befindet sich hier: www.fuessen.de/videoanleitung-meldeclient

Das offizielle Feratel-Handbuch mit ausführlichen Erklärungen ist hier einsehbar: www.fuessen.de/handbuch-meldeclient

## 5. Schnittstellen Hotelsysteme bzw. PMS

Viele Anbieter von Hotelsystemen bzw. PMS, wie z. B. Protel, CDsoft, Easybooking, Hotline u.v.m. bieten Schnittstellen zum Feratel-Meldeclient für ihre Produkte an, mit denen die Meldedaten zum Feratel-Meldeclient übertragen werden können. Sofern Gastgeber daran interessiert sind, müssen sie sich bei ihrem Hotelsystem- bzw. PMS-Anbieter darüber informieren und die Schnittstelle einrichten lassen. Für die Einrichtung einer Schnittstelle i.d.R. folgende Informationen benötigt:

- Gemeindekennziffer (09777129) und Betriebsnummer (kann bei FTM abgefragt werden)
- Schnittstellenbeschreibung -> zum Herunterladen unter: www.fuessen.de/fileadmin/Bilder/5.\_Service/PDF/Deskline\_3\_0\_VT\_PMS\_Web\_Services\_ -\_Acceptance\_Test.pdf sowie www.fuessen.de/fileadmin/Bilder/5.\_Service/PDF/Deskline\_3\_0\_VT\_PMS\_Web\_Services.pdf

**Achtung:** Wenn eine bereits abgeschlossene Gästemeldung im Nachhinein verändert wird (z.B. Gast verlängert Aufenthalt), kann dies evtl. zu Problemen bei der erneuten Datenübertragung zwischen Hotelsystem bzw. PMS und dem Feratel Meldesystem führen. Wir empfehlen daher, Änderungen stets im Feratel Meldeclient vorzunehmen.

# 6. Handling, Akzeptanz, Leistungen Gästekarte (Füssen Card)

Die neue Gästekarte (Füssen Card) wird zusammen mit dem Meldeschein auf einem Vordruck ausgedruckt. Der Ausdruck erfolgt aus dem Feratel-Meldeclient.

Gastgeber trennen die Gästekarte am Ende des Meldeprozesses entlang der Perforationslinien vom Ausdruck ab und händigen sie dem Gast aus.

Achtung: Der Hauptreisende muss hierzu den Abschnitt zur Einwilligung in die Nutzungsbedingungen und Datenschutzbestimmungen unterschreiben und somit seine Einwilligung erteilen! Um eine informierte Einwilligung des Hauptreisenden zu gewährleisten, muss er im Vorfeld die Möglichkeit erhalten, die Nutzungsbedingungen und Datenschutzbestimmungen für die Nutzung der Gästekarte zur Kenntnis zu nehmen. FTM empfiehlt Gastgebern deshalb stets, beides zur Einsichtnahme bereitzuhalten bzw. auf die Stelle zu verweisen, wo diese einsehbar sind:

- Nutzungsbedingungen: www.fuessen.de/fuessencard (gelber Button)
- Datenschutzbestimmungen: **www.fuessen.de/datenschutz** (unter der regulären Datenschutzerklärung, gelber Button)

Die Gästekarten werden beim Ausdruck automatisch mit den entsprechenden Gastdaten versehen. Mitreisende müssen jeweils Vor- und Nachname auf den Gästekarten händisch eintragen, bevor diese gültig sind. Vor- und Nachname des Hauptreisenden werden hingegen automatisch auf die Gästekarte aufgedruckt:

Beispiel Gästekarte Hauptreisender

Vor- u. Nachname Hauptreisender werden automatisch aufgedruckt.

Beispiel Gästekarte Mitreisender

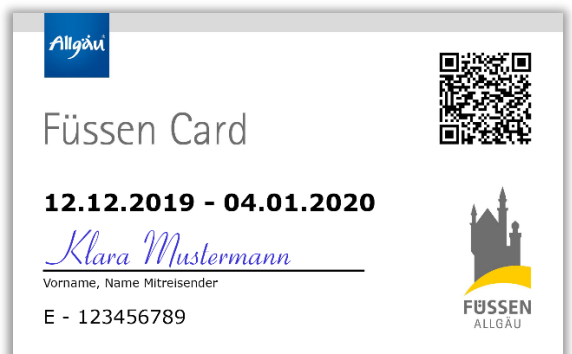

Vor- u. Nachname Mitreisender werden händisch eingetragen.

Je nach Akzeptanzstelle findet entweder eine Sichtkontrolle der Daten oder ein Scan des aufgedruckten QR-Codes statt. Als weitere Prüfinstanz wird die Kartennummer herangezogen, die der jeweiligen Meldescheinnummer entspricht.

Mit der neuen Gästekarte kann weiterhin und wie gewohnt kostenfrei der regionale ÖPNV (allgäumobil) genutzt, sowie Rabatte und Vergünstigungen bei vielen weiteren Leistungen und Partnern im gesamten Ostallgäu in Anspruch genommen werden. Kostenfreies Parken ist nicht mehr möglich. Informationen über die Leistungen der Gästekarte sind aufgeführt unter **www.fuessen.de/fuessencard.** 

Informationen über die Kurbeitragsregelungen und Angaben, welcher Gast wann eine Gästekarte erhält, sind aufgeführt unter **www.fuessen.de/kurbeitrag.** 

## 7. Druckeinstellungen, Druckmöglichkeiten

Wie oben beschrieben, werden Meldeschein und Gästekarte von den Gastgebern selbst ausgedruckt. Damit der Ausdruck reibungslos funktioniert, kann es erforderlich sein, dass Einstellungen am Druckrand vorgenommen werden müssen. Wenn der Druckrand falsch eingestellt ist, werden die Daten für Meldeschein und Gästekarte(n) mitunter nicht korrekt auf dem Vordruck platziert und z.B. der Ausdruck auf zwei Seiten aufgeteilt oder die Perforationslinien werden überdruckt.

| Schließen 📥 PDF 🔒 Blatt | drucken | 凸 Duplizieren | 🖺 Änderungen speichern |
|-------------------------|---------|---------------|------------------------|
|-------------------------|---------|---------------|------------------------|

Da der Feratel-Meldeclient von einem Internet-Browser aus bedient wird und demnach auch der Druck von Meldeschein und Gästekarte(n) von dort aus erfolgt, müssen die Druckrand-Einstellungen direkt im jeweils verwenden Browser vorgenommen werden, wobei sich die Einstellungsmenüs je nach Browser voneinander unterscheiden. Als Hilfestellung sind die Einstellungsmöglichkeiten bei den beiden am häufigsten verwendeten Browsern **Chrome** und **Firefox** unten aufgeführt. Die Einstellungen müssen nur einmal vorgenommen werden, da der jeweilige Browser diese für zukünftige Druckvorgänge speichert. Grundsätzlich ist der Druck in allen Browsern möglich.

Achtung: Die auf der nächsten Seite beispielhaft aufgeführten Einstellungen dienen dazu, Gastgebern die Einstellungsmöglichkeiten der Browser darzulegen. Die in diesen Beispielen verwendeten Werte für die Druckränder sind aber nicht universell gültig – je nach eingesetztem Drucker müssen andere Werte verwendet werden! Gastgeber müssen also die jeweils optimalen Einstellungen selbst herausfinden.

#### Vorgehensweise in Chrome (Bitte darauf achten, dass die neueste Programmversion installiert ist!):

- 1. Im Druckdialog das Aufklappmenü "Weitere Einstellungen" öffnen.
- 2. "Ränder" auf "Benutzerdefiniert" stellen.
- 3. Ggf. "Skalieren" auf "Benutzerdefiniert" stellen und geeigneten Skalierungswert eintragen, oft reicht "Standardeinstellung" jedoch aus.
- 4. In der Druckvorschau links die Ränder mit der Maus durch Ziehen einzeln einstellen.
- 5. Darauf achten, dass das Häkchen bei "Kopf- und Fußzeilen" sowie "Hintergrundgrafiken" deaktiviert ist.

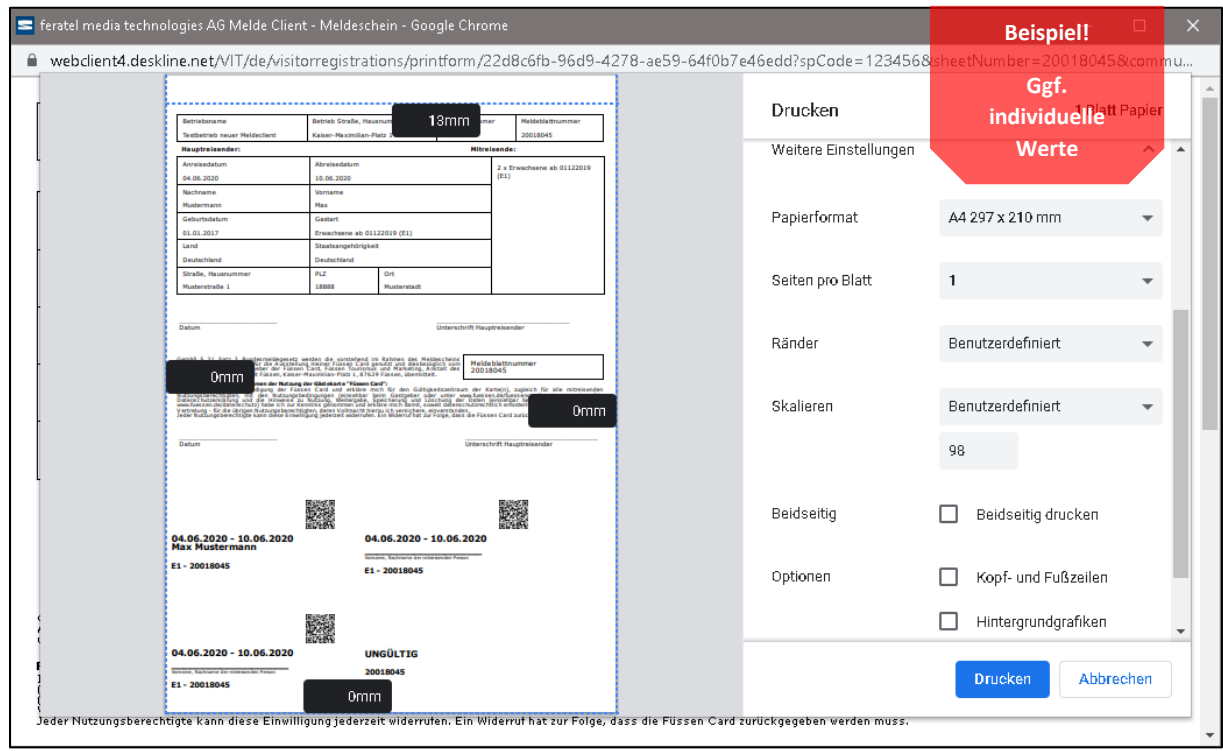

6. Einstellungen solange anpassen, bis der Ausdruck korrekt erfolgt.

Vorgehensweise in Firefox (Bitte darauf achten, dass die neueste Programmversion installiert ist!):

1. Vor dem ersten Druck rechts oben auf den Menü-Button klicken und "Drucken" auswählen.

| ť   | Z    |                                    |          |
|-----|------|------------------------------------|----------|
|     | ٢    | Bei Firefox anmelden               | >        |
| nte | լմո  | Schutzmaßnahmen                    |          |
|     | Ģ    | Neues Fenster                      | Strg+N   |
|     | 8    | Neues privates Fenster Strg+Um     | schalt+P |
|     | Ģ    | Vorherige Sitzung wiederhersteller | n        |
|     |      | Zoom - 100% +                      | 2        |
|     |      | Bearbeiten 🗶 🔥                     | Ê        |
|     | lii\ | Bibliothek                         | >        |
|     | -0   | Zugangsdaten und Passwörter        |          |
|     | ż.   | Add-ons Strg+Ums                   | chalt+A  |
| nm  | ☆    | Einstellungen                      |          |
|     |      | Anpassen                           |          |
|     |      | Datei öffnen                       | Strg+O   |
|     |      | Seite speichern unter              | Strg+S   |
|     | -    | Drucken                            |          |
|     | Q    | Seite durchsuchen                  | Strg+F   |

2. Auf "Seite einrichten" klicken.

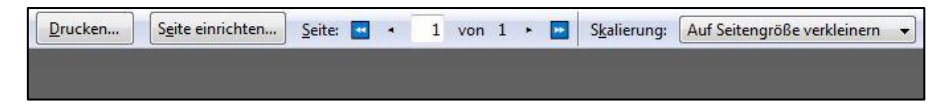

3. Ggf. im Reiter "Format & Optionen" das Häkchen bei "Auf Seitengröße verkleinern" herausnehmen und links daneben individuellen Prozentwert eintragen.

Im Reiter "Ränder & Kopf-/Fußzeilen" die Ränder durch Eintragen der Abstände in die Felder anpassen.

Darauf achten, dass bei "Kopf- & Fußzeilen" alle Felder auf "leer" stehen.

| Seite einrichten                                                | Beispiel!   | te einrichten                     |                        |        |         | $\times$  |
|-----------------------------------------------------------------|-------------|-----------------------------------|------------------------|--------|---------|-----------|
| Format & Optionen Ränder & Kopf-/Fußzeilen                      | Fo          | rmat & Optionen Ränd              | ler & Kopf-/Fußzeilen  |        |         |           |
| Format                                                          | individuell | e <sup>Ränder (</sup> Millimeter) |                        |        |         |           |
| Ausrichtung: <ul> <li>Hochformat</li> <li>Querformat</li> </ul> | Werte       | <u>Ob</u> en: 8.0                 |                        |        |         |           |
| 98 % Auf Seitengröße verkleinem                                 |             | Links:<br>0.0                     | <u>R</u> echts:<br>0.0 |        |         |           |
| Optionen                                                        |             |                                   |                        |        |         |           |
| Hintergrund drucken (Farben und Bilder)                         |             | <u>U</u> nten: 0.0                |                        |        |         |           |
|                                                                 |             | – Kopf- & Fußzeilen –             |                        |        |         |           |
|                                                                 |             | leer                              | ~leer                  | $\sim$ | leer    | $\sim$    |
|                                                                 |             | Links:                            | Mitte:                 |        | Rechts: |           |
|                                                                 |             | leer                              | ~leer                  | $\sim$ | leer    | ~         |
| OK Abb                                                          | prechen     |                                   |                        |        | ОК      | Abbrechen |

Wenn die Werte in Millimeter einzutragen sind:

Wenn die Werte in *Zoll* einzutragen sind:

| Seite einrichten                           | Beispiel!                                  | ×      |
|--------------------------------------------|--------------------------------------------|--------|
| Format & Optionen Ränder & Kopf-/Fußzeilen | Format & Optionen Ränder & Kopf-/Fußzeilen |        |
| Format<br>Ausrichtung: I Hochformat        | Ggf.<br>individuelle<br>Werte<br>Qben: 0.3 |        |
| 98 % 🗌 Auf Seitengröße <u>v</u> erkleinern | Links: Rechts:                             |        |
| Optionen                                   |                                            |        |
| Hintergrund drucken (Farben und Bilder)    | <u>U</u> nten: 0.0                         |        |
|                                            | Kopf- & Fußzeilen                          |        |
|                                            | leer vleer vleer                           | $\sim$ |
|                                            | Links: Mitte: Rechts:                      | _      |
|                                            | leer vleer vleer                           | $\sim$ |
|                                            |                                            |        |
| ОК                                         | Abbrechen OK Abbre                         | echen  |

4. Einstellungen solange anpassen, bis der Ausdruck korrekt erfolgt.

Es besteht außerdem die Möglichkeit, Meldeschein und Gästekarte über die neue PDF-Druckfunktion auszudrucken.

|  | Schließen | 🛓 PDF | 🔒 Blatt drucken | Ø Stornieren | 台 Duplizieren | 🖺 Änderungen speichern |
|--|-----------|-------|-----------------|--------------|---------------|------------------------|
|--|-----------|-------|-----------------|--------------|---------------|------------------------|

Bei Klick auf den entsprechenden Button wird ein PDF-Dokument erzeugt, welches geöffnet und über das jeweils installierte PDF-Programm ausgedruckt werden kann. Hierfür sind keine Druckrandeinstellungen notwendig.

# 8. Kurbeitragsregelungen seit 01.12.2022

Die untenstehende Tabelle führt die seit dem 01.12.2022in Kraft getretenen Kurbeitragsregelungen auf sowie die jeweiligen Berechtigungen für den Erhalt der Gästekarte. Sofern Gäste hierzu Fragen haben, kann sie als Orientierung herangezogen werden.

| Personengruppe                                                                                                    | Kurbeitrag pro Person / Tag* (ab 01.12.2019) | Erhalt Gästekarte |
|----------------------------------------------------------------------------------------------------|----------------------------------------------|-------------------|
| Personen ab 16 Jahre (Erwachsene)                                                                                                    | 2,50 EUR                                     | ја                |
| Jugendliche von 6 bis 15 Jahre                                                                                                    | 1,25 EUR                                     | ја                |
| Kinder bis 5 Jahre                                                                                                    | kurbeitragsfrei                              | ја                |
| Personen mit mind. 50 % Behinderung**                                                                                                    | 1,25 EUR                                     | ја                |
| Begleitpersonen von Personen mit mind.<br>50 % Behinderung***                                                                                                    | 1,25 EUR                                     | ja                |
| Personen mit 100 % Behinderung**                                                                                                    | kurbeitragsfrei                              | ја                |
| Begleitpersonen von Personen mit 100 %<br>Behinderung***                                                                                                    | kurbeitragsfrei                              | ja                |
| Personen mit beruflichem Aufenthalt,<br>Geschäftsreisende                                                                                                    | kurbeitragsfrei                              | nein              |
| Teilnehmer von Lehrgängen des Deutschen<br>Eishockey-Bund e.V. (DEB), des Deutschen<br>Curling-Verbandes e.V. (DCV) oder der<br>Deutschen Eislauf-Union e.V. (DEU)****                                                            | kurbeitragsfrei                              | nein              |
| Erziehungsberechtigte von<br>Lehrgangsteilnehmern als deren<br>Begleitpersonen, wenn der<br>Lehrgangsteilnehmer das Alter von 15<br>Jahren nicht überschritten hat und nicht<br>Mitglied einer Gruppe mit<br>Gruppenbetreuung ist | kurbeitragsfrei                              | nein              |

\* An- und Abreisetag werden zusammen als ein Tag gerechnet.

\*\* Gegen Vorlage des Behindertenausweises.

\*\*\* Bei Vermerk "Begleitung erforderlich" im Behindertenausweis.

\*\*\*\* Kurbeitragsbefreiung nur bei vom Deutschen Eishockey-Bund (DEB) e.V., dem Deutschen Curling-Verband (DCV) e.V. oder der Deutschen Eislauf-Union (DEU) e.V. und im Stadtgebiet Füssen durchgeführten Lehrgängen.

\*\*\*\*\* Ohne Unterscheidung des Herkunftslandes.

An Gäste mit beruflichem Aufenthalt, Geschäftsreisende oder Lehrgangsteilnehmer/innen DEB, DCV, DEU, die nicht kurbeitragspflichtig sind, dürfen vom Zweitwohnungsbesitzer keine Gästekarten ausgegeben werden.

Die seit dem 01.12.2022 gültige Kurbeitragssatzung kann unter **https://www.fuessen.de/kurbeitrag** eingesehen und heruntergeladen werden.

# 9. Ansprechpartner

Für weitere Fragen stehen folgende Ansprechpartner zur Verfügung.

#### Meldewesen und Service:

Allgemeine Fragen zum Meldeprozess und Ablauf der Meldung, Bedienung des Feratel-Meldeclients, Browsereinstellungen, Handling von Vordruck, Gästekarte, Meldeschein, etc.

Frau Magdalena PopplerFrau Anja WeberTel.: +49 8362 9385-16Tel.: +49 8362 9385-23E-Mail: meldewesen-tourismus@fuessen.deE-Mail: meldewesen-tourismus@fuessen.de

Produktmanagement Digitale Services: Schnittstellen, Browsereinstellungen

Herr Jan Wischnat Tel.: +49 8362 9385-26 E-Mail: j.wischnat@fuessen.de

Diese Publikation ist ausschließlich für interne Schulungszwecke bei Füssen Tourismus und Marketing Anstalt des öffentlichen Rechts der Stadt Füssen sowie als Hilfestellung für Gastgeber in Füssen und deren Mitarbeiter zur Implementierung eines ordnungsgemäßen und gesetzeskonformen Meldeprozesses vorgesehen.

Eine darüber hinausgehende bzw. anderweitige Verwendung oder Veränderung dieser Publikation ist untersagt.